## Sistema de ecografía SonoSite SII

# FUJIFILM Value from Innovation

## Descripción general

Esta guía de referencia rápida solamente sirve como referencia y actualización y no está destinada a sustituir al manual para el usuario incluido con el sistema SonoSite SII. Para obtener información detallada sobre procedimientos, descripciones, funciones y precauciones de seguridad, consulte el *Manual de usuario de SonoSite SII*, disponible en http://www.sonosite.com.

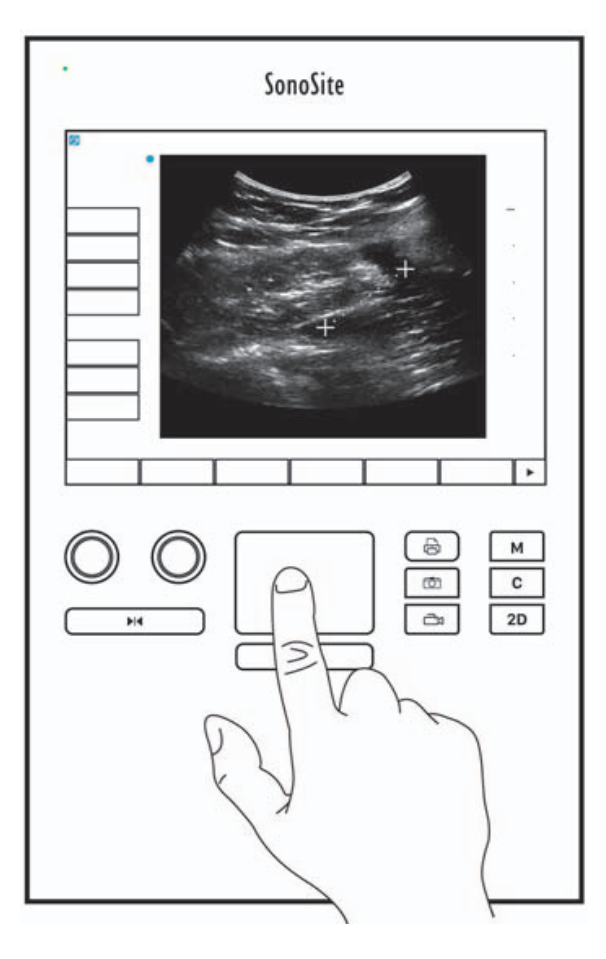

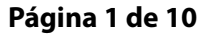

P22544-04

Guía de referencia rápida

Sistema de ecografía SonoSite SII

**SonoSite** la pantalla táctil

**Controles de la pantalla** Los controles que aparecen en la pantalla táctil cambian dinámicamente en función del contexto. Solo aparecerán los controles que estén disponibles en el modo o función actual. Para seleccionar un control en la pantalla táctil, tóquelo una vez.

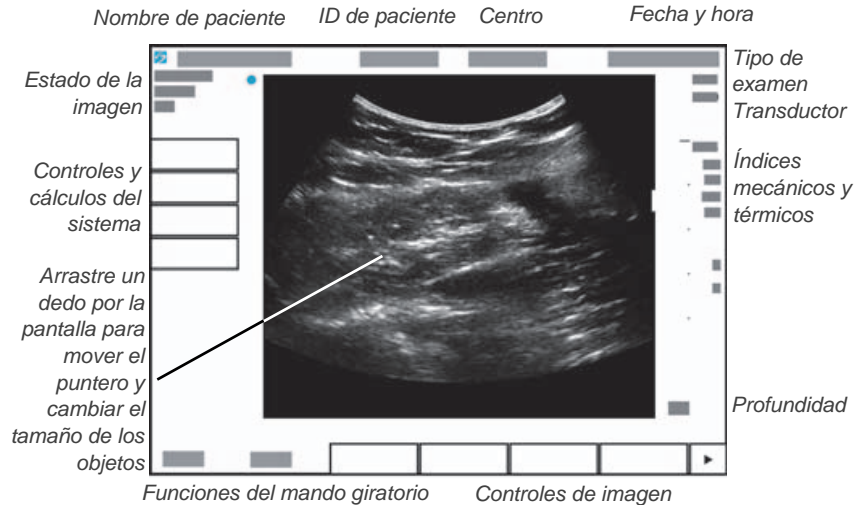

**Controles del sistema** Los botones y mandos giratorios situados debajo de la pantalla táctil son permanentes, pero algunos pueden estar deshabilitados durante determinados modos o condiciones. Los controles están iluminados cuando están activos y oscuros cuando están deshabilitados. La función de cada mando giratorio puede cambiar en función del modo o la condición.

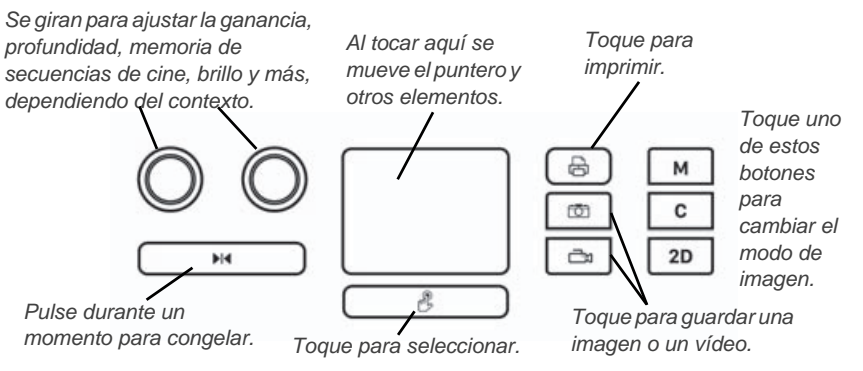

### Página 2 de 10

Sistema de ecografía SonoSite SII

# FUJIFILM Value from Innovation

# Antes de la exploración

Si necesita un control y no aparece en la pantalla, toque la flecha More Controls

(Más controles)

para que aparezca el siguiente conjunto de controles.

## Instalación de la batería

- 1 Asegúrese de que el sistema de ecografía esté apagado.
- 2 En la parte trasera del sistema, deslice las cuatro lengüetas del extremo de la batería en las ranuras de la parte derecha del compartimento para la batería.
- **3** Empuje la batería para introducirla en su compartimento y presione hasta que se enganche el seguro.

## Conexión de los transductores

- 1 En el conector del transductor, tire del seguro hacia arriba y gírelo hacia la derecha.
- 2 Introduzca firmemente el conector en el puerto situado en la parte trasera de la unidad, cerca de la parte inferior.

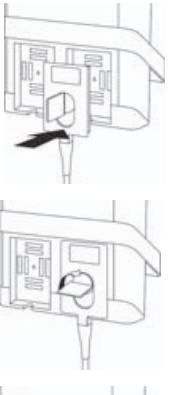

**3** Gire la manilla del seguro hacia la izquierda.

**4** Fije el conector al sistema presionando el seguro hacia abajo.

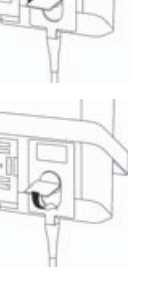

Página 3 de 10

P22544-04

Guía de referencia rápida

Sistema de ecografía SonoSite SII

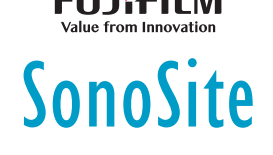

## Antes de la exploración

## Encendido del sistema

En la parte superior trasera del sistema, pulse el botón de encendido/ apagado.

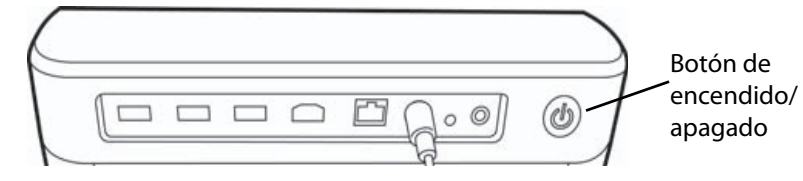

## Inicio de sesión

Puede que no sea necesario iniciar sesión en su sistema.

- 1 Encienda el sistema.
- 2 En la pantalla de inicio de sesión, escriba su nombre de usuario y contraseña.
- 3 Toque OK (Aceptar).

## Cambio de transductores

Solo para sistemas con dos transductores conectados.

- 1 Toque Transductor.
- 2 Toque Switch (Cambiar).

## Elección de un tipo de examen

La disponibilidad del tipo de examen depende del transductor que haya seleccionado.

- 1 Toque Transductor.
- 2 Toque el tipo de examen que desea utilizar.

Página 4 de 10

## Guía de referencia rápida Sistema de ecografía SonoSite SII

## **Exploración**

#### Modos de imagen

- > 2D (predeterminado): modo de exploración bidimensional básico.
- M Mode (Modo M): muestra el movimiento dentro de la imagen bidimensional. Se usa habitualmente para medir las estructuras del corazón.

SonoSite

- Color: área dentro del cuadro resaltado que muestra el flujo sanguíneo en color. Se usa habitualmente para mostrar la presencia y la dirección del flujo sanguíneo.
- Doppler: muestra un espectro de las velocidades de flujo en el tiempo. Se usa habitualmente para mostrar cualquier tipo de movimiento, incluido el flujo sanguíneo y el movimiento tisular.

## Realización de una exploración básica

- 1 Encienda el sistema. El sistema se enciende en el modo 2D.
- 2 Elija un modo de imagen y realice una exploración.
- **3** Ajuste los controles para optimizar la imagen y mostrar las funciones.
- 4 Guarde las imágenes y los clips de vídeo con los botones 🔯 y 🖽.

## Uso de imágenes en el modo M

- 1 Toque la tecla M para mostrar el modo M.
- 2 Arrastre el dedo en la almohadilla táctil o la pantalla táctil para colocar la línea M.
- 3 Para visualizar el trazo del modo M, vuelva a tocar la tecla M.
- 4 Para cambiar la velocidad de barrido, toque repetidamente el botón de control para cambiarla entre **Slow** (Lenta), **Med** (Media) y **Fast** (Rápida).
- 5 Es posible cambiar entre la línea M y el trazo del modo M, para ello toque Update (Actualizar).

#### Guía de referencia rápida

## Sistema de ecografía SonoSite SII

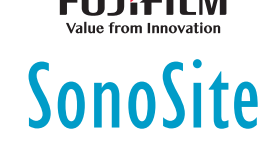

### Uso de imágenes en color

- 1 Toque la tecla C para entrar en el modo de color.
- 2 Si desea cambiar a Doppler de potencia en color (CPD), toque **CPD** en la parte inferior de la pantalla táctil.
- **3** Arrastre el dedo en la almohadilla táctil o la pantalla táctil para colocar o cambiar el tamaño del cuadro de región de interés.
- **4** Al tocar **Position** (Posición) o **Size** (Tamaño), se alterna entre la posición y el tamaño.

## Uso de imágenes de Doppler

El modo de adquisición de imágenes Doppler predeterminado es el PW Doppler (de onda pulsada).

- 1 Toque el control **Doppler** de la parte inferior de la pantalla táctil.
- **2** Arrastre el dedo en la almohadilla táctil o la pantalla táctil para colocar la línea D y la ventana.
- 3 Ajuste el ángulo o el tamaño de la ventana: Pulse repetidamente el botón derecho o toque el control en pantalla sobre el botón hasta que aparezca Gate (Ventana) o Angle (Ángulo), y luego gire el botón para cambiar el tamaño de la ventana o ajustar el ángulo.
- 4 Para mostrar el trazo espectral, toque PW Dop (Doppler de onda pulsada),
  CW Dop (Doppler de onda continua) o TDI Dop (Doppler tisular) y a continuación, toque Update (Actualizar). También puede:
- 5 Para cambiar la velocidad de barrido, toque repetidamente el botón de control para cambiarla entre Slow (Lenta), Med (Media) y Fast (Rápida).
  - Toque Update (Actualizar) para alternar entre la línea D y el trazo espectral.

## Ajuste de la ganancia y la profundidad

En el modo de exploración:

- Gire el mando izquierdo para ajustar la ganancia.
- Gire el mando derecho para ajustar la profundidad.

#### Página 6 de 10

### Sistema de ecografía SonoSite SII

# Congelación y desplazamiento de fotogramas (secuencias de cine)

- Para congelar la imagen, pulse y mantenga pulsado I durante un momento.
- Gire el mando izquierdo para desplazarse por los fotogramas guardados (memoria de secuencias de cine).

El número del fotograma actual aparece encima del mando giratorio.

## Ampliación con zoom

- 1 En 2D o Color, toque **Zoom**. Aparecerá un cuadro de región de interés.
- 2 Use la pantalla táctil o la almohadilla táctil para situar el cuadro de región de interés y vuelva a tocar **Zoom** para ampliar la imagen.
- **3** Si la imagen está congelada, utilice la pantalla táctil o la almohadilla táctil para obtener una panorámica de la imagen hacia arriba, hacia abajo, hacia la izquierda o hacia la derecha.
- 4 Toque **Zoom Off** (Desactivar zoom) para salir del modo de ampliación.

## Etiquetado de imágenes

- 1 Toque Annotate (Anotar) y, a continuación, toque uno de los siguientes:
  - Label (Etiqueta): introduzca texto en la parte superior del formulario o elija una etiqueta estándar en la lista.
  - Picto: toque el número del pictograma para desplazarse por los pictogramas disponibles.
  - Arrow (Flecha): mueva y gire la flecha para apuntar a una ubicación.
- 2 Toque Done (Salir).

### Uso de clips

1 Defina la duración del clip de vídeo en la página de ajustes **Presets** (Valores predeterminados).

## Página 7 de 10

P22544-04

Guía de referencia rápida

#### Sistema de ecografía SonoSite SII

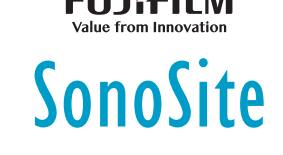

2 Pulse el botón 📥.

## Exportación de estudios a una memoria USB

- 1 Inserte una memoria USB en un puerto USB.
- 2 En la lista de pacientes, seleccione los estudios que desea exportar.
- 3 Toque Exp. USB.
- **4** Seleccione su dispositivo USB en la lista y, a continuación, toque **Export** (Exportar).

No retire la memoria USB hasta que finalice la transferencia.

# Modificación de un formulario de información del paciente

- 1 Toque Patient (Paciente).
  - Para abrir un formulario para el estudio actual, toque Information (Información).
  - Para ver una lista de estudios disponibles, toque List (Lista).
- 2 Toque un campo de formulario para introducir texto.

# Creación de un nuevo formulario de información del paciente

- 1 Toque Patient (Paciente).
- 2 Toque End (Fin).

Aparece un formulario de información de paciente nuevo.

## Medición

## Medición de la distancia

- 1 En una imagen bidimensional congelada, toque Calibrators (Calibradores).
- 2 Toque **Distance** (Distancia).

#### Página 8 de 10

## Sistema de ecografía SonoSite SII

3 Arrastre el calibrador hasta el primer punto.

**4** Arrastre el segundo calibrador hasta el segundo punto.

## Medición de una elipse

- 1 En una imagen bidimensional congelada, toque **Calibrators** (Calibradores).
- 2 Toque Ellipse (Elipse).
- **3** Arrastre un calibrador de elipse hasta un borde de la característica.
- **4** Arrastre el otro calibrador de elipse hasta el borde opuesto de la característica.

## Medición de una forma

Puede medir manualmente una forma (imagen bidimensional o Doppler) o automáticamente (imagen Doppler).

- 1 En una imagen congelada, toque **Calipers** (Calibradores).
- 2 Toque **Manual** para trazar manualmente o **Auto** (Automático) para trazar automáticamente.
- **3** Use la almohadilla táctil o la pantalla táctil para situar el calibrador y pulse **Set** (Establecer).
- 4 Complete el trazo:
  - (Manual) Use la almohadilla táctil o la pantalla táctil para completar el trazo y toque Set (Establecer).
  - (Automático) Utilice la almohadilla táctil o la pantalla táctil para situar el calibrador al final de la forma de onda y luego toque Set (Definir).

## Medición de la frecuencia cardíaca

- 1 En un trazo en modo M congelado, toque Calipers (Calibradores).
- 2 Toque HR (FC).
- 3 Arrastre el calibrador vertical hasta el nivel máximo del latido cardíaco.
- **4** Arrastre el segundo calibrador vertical hasta el nivel máximo del siguiente latido cardíaco.

### Página 9 de 10

P22544-04

# FUJIFILM Value from Innovation

Guía de referencia rápida

Sistema de ecografía SonoSite SII

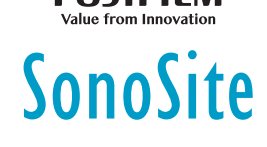

## Información de contacto

Teléfono (EE. UU. o Canadá): +1-877-657-8118

**Teléfono** (fuera de EE. UU. o Canadá): +1-425-951-1330, o póngase en contacto con su representante local

Fax: +1-425-951-6700

Correo electrónico: service@sonosite.com

Página web: www.sonosite.com

| Fabricante<br>FUJIFILM SonoSite, Inc.      | <u>Representante autorizado en la</u><br><u>CE</u> | <u>Patrocinador en</u><br><u>Australia</u>     |
|--------------------------------------------|----------------------------------------------------|------------------------------------------------|
| 21919 30th Drive SE                        | FUJIFILM SonoSite B.V.                             | FUJIFILM SonoSite                              |
| Bothell, WA 98021 EE. UU.                  | Joop Geesinkweg 140                                | Australasia Pty Ltd                            |
| Tel.: +1-888-482-9449 o<br>+1-425-951-1200 | 1114 AB Amsterdam,                                 | 114 Old Pittwater Road<br>BROOKVALE, NSW, 2100 |
| Fax: +1-425-951-1201                       | Países Bajos                                       | Australia                                      |
|                                            |                                                    |                                                |

SonoSite, SonoSite SII y el logotipo de SonoSite son marcas comerciales y marcas registradas de FUJIFILM SonoSite, Inc. en varias jurisdicciones. Value From Innovation es una marca comercial de FUJIFILM Holdings America Corporation. FUJIFILM es una marca comercial registrada de FUJIFILM Corporation.

Todas las demás marcas comerciales pertenecen a sus respectivos propietarios.

 $Copyright @ 2019 \ FUJIFILM \ SonoSite, Inc. \ Reservados \ todos \ los \ derechos.$ 

CE 2797

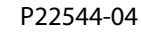

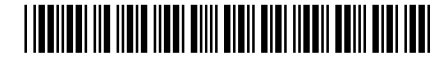

#### Página 10 de 10